#tipyOKbase

## Jak poslat směny do burzy HROMADNĚ

Hodilo by se vám vkládat do burzy více směn nebo dnů najednou?

Označte SHIFT + tahem myší potřebné období. Může to být jeden kalendářní den, více dnů, týden nebo i déle.

## #tipyOKbase

Klikněte **pravým** tlačítkem myši **do záhlaví** vybrané oblasti.

Z kontextové nabídky vyberte "Umístit do burzy".

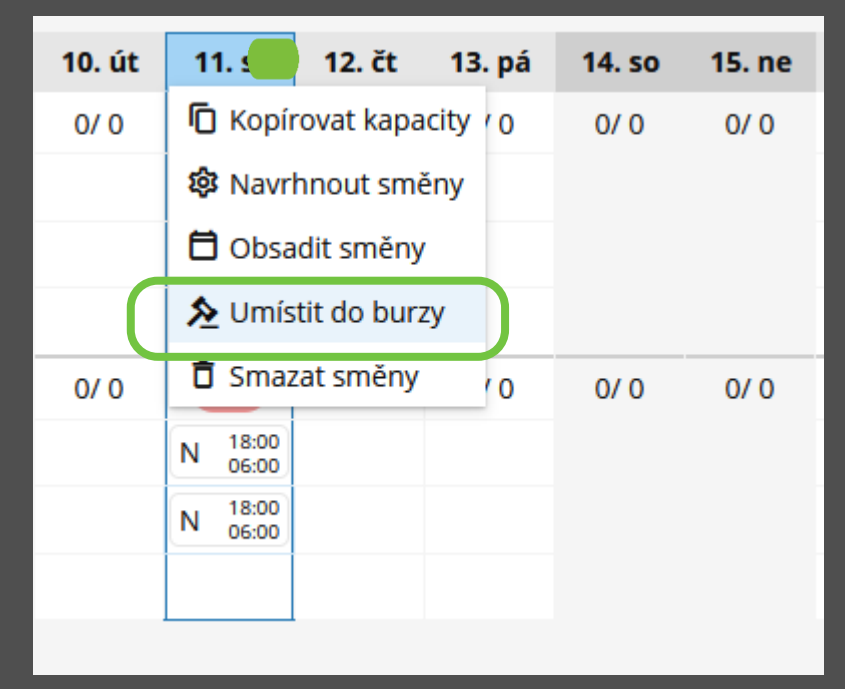

Všechny vybrané **směny byly hromadně umístěny na burzu** a jednotliví **vhodní** zaměstnanci dostali **notifikace** s nabídkou směn/y.